## Managing the Main Menu

Last Modified on 03/17/2020 3:40 pm EDT

System administrators can customize the structure of the aACE main menu. This menu is organized using menu links grouped in folders and sub-folders. These can be adapted to best suit your organization's needs.

## Updating the Menu

1. Navigate to Menu > System Admin > Preferences > Menu Options.

| •                   |            | System Preference: | 3                               |     |
|---------------------|------------|--------------------|---------------------------------|-----|
| npany Preferences   | Menu Optio | ons                |                                 |     |
| 1y aACE             | Sort       | Menu Option        | Action Parameter                |     |
| der Management      | + 0        | aACE Menu          |                                 | * ^ |
| Order Entry         | 10         | Clients / Vendors  | (ModuleCode=COM)                | ×   |
| illing              | 20         | Contacts           | (ModuleCode=CON)                | ×   |
| rocurement          | 30         | Sales Leads        | (ModuleCode=LEAD)               | ×   |
| ufilmont            | 40         | Projects           | (ModuleCode=PRJ)                | ×   |
| ainnine it.         | 50         | Orders             | (ModuleCode=ORD)                | ×   |
| nipping             | 60         | Jobs               | (ModuleCode=JOB)                | ×   |
| tem Preferences     | 70         | Tasks              | (ModuleCode=TASK)               | ×   |
| utomation Schedules | 80         | Shipments          | (ModuleCode=SHIP)               | ×   |
| alendar             | 90         | Time Clock         | (ModuleCode=TIMECL)             | ×   |
| atabase Management  | 100        | Timesheets         | (ModuleCode=TIME)               | ×   |
| ocument Management  | + 110      | Internal           |                                 | ×   |
| lenu Options        | 120        | Team Members       | (ModuleCode=TEAM)               | ×   |
| hipping Setup       | 130        | Teams              | (ModuleCode=TEAMGRP)            | ×   |
| nits of Measure     | 140        | Offices            | (ModuleCode=OFF)                | ×   |
| alue Lists          | 150        | Notices            | (ModuleCode=NOTICE)             | ×   |
|                     | 160        | Documents          | (ModuleCode=DOC)                | ×   |
|                     | 170        | Timesheets         | (ModuleCode=TIME)               | ×   |
|                     | 180        | Time Clock         | (ModuleCode=TIMECL)             | ×   |
|                     | 190        | D/L aACE Launcher  | (MenuAction=DownloadLauncher)   | ×   |
|                     | + 200      | Details >          | -                               | ×   |
|                     | 210        | Departments        | (ModuleCode=OFFDEP)             | ×   |
|                     | 220        | Office Bins        | (ModuleCode=OFFBIN)             | ×   |
|                     | 230        | Time               | (ModuleCode=TIMELI)             | ×   |
|                     | + 240      | CRM & Sales        |                                 | ×   |
| Commit Lindates     | 250        | Companies          | (ModuleCode=COM.TestParam=TEST) | *   |

- 2. To create a new folder, click the appropriate Plus (+) icon:
  - For new main menu folders, click the + icon next to the aACE Menu folder.
  - For new *sub*-folders, click the + icon next to the desired parent folder (e.g. Internal).
- 3. Locate the menu option you want to update, then configure it as needed:
  - Sort Update the number to set the menu option's position in the menu.
  - Menu Option Update the label that users will see.
  - Action Parameter:
    - Folders Leave this field blank.
    - Navigation links Enter the parameter for the aACE module navigation.
      A complete list of module names and abbreviations is available at Menu

> System Admin > Developer > Modules.

Note: You can also link to external sites by entering the full URL (e.g. http://www.google.com). For example, you could create a direct link to a wiki-help site with tutorials and documents for processes specific to your company.

4. Click Commit Updates.